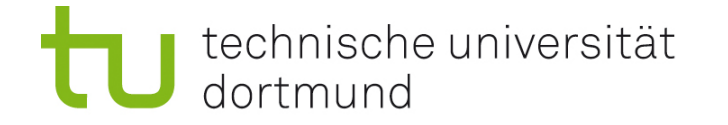

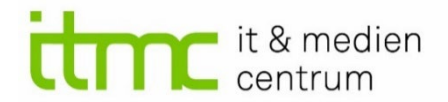

# **Digital Lunch**

06.12.2022

Thema: Prüfungsmoodle an der TU Dortmund

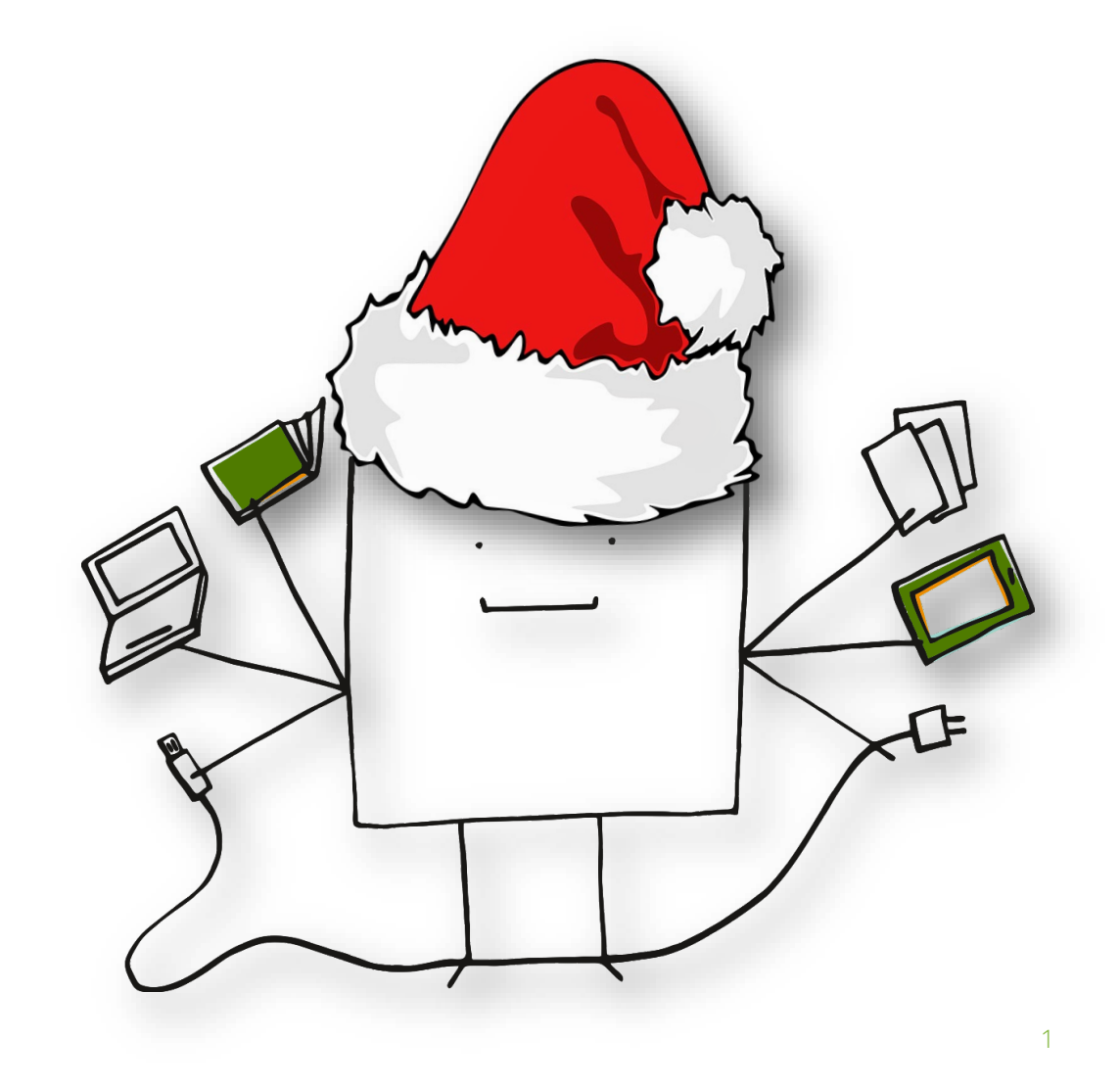

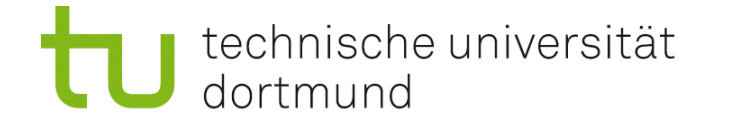

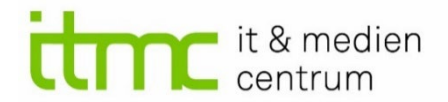

### Prüfungsmoodle ab WiSe 22/23

noodle prüfungen

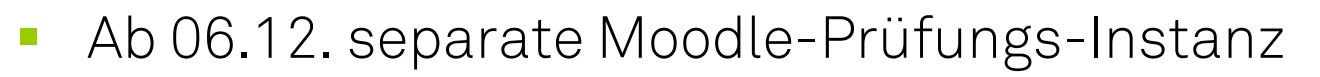

 Moodle-Pr
üfungen ab dem Wintersemester ausschlie
ßlich dort

# pruefungen.moodle.tu-dortmund.de

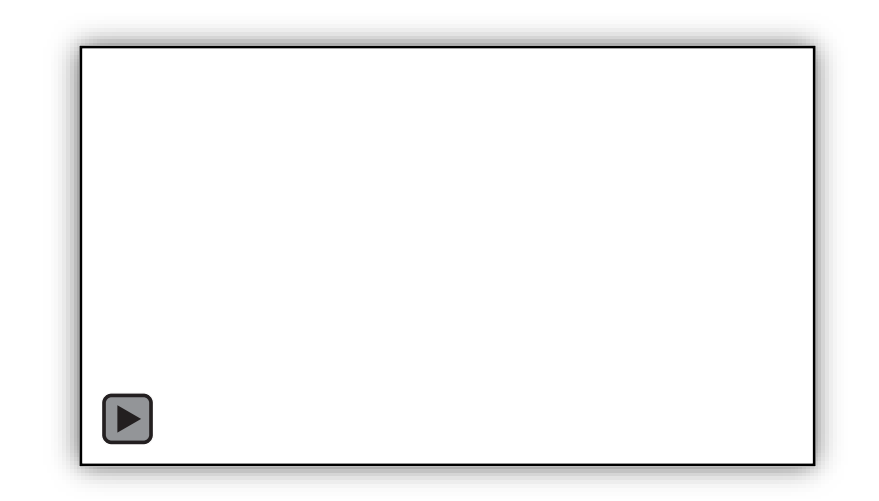

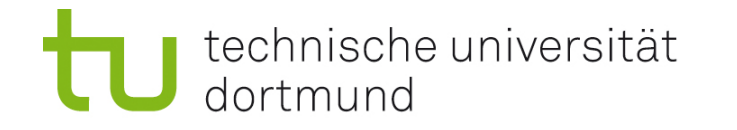

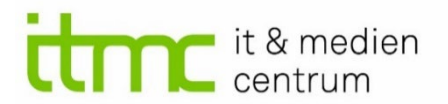

# Vorteile Prüfungsmoodle (PM)

- Erhöhte Sicherheit und Verfügbarkeit
- Reduzierung der Täuschungsmöglichkeiten durch Abschaltung der Kollaborations-Aktivitäten
- - LMS-Kurse können während der Prüfung unsichtbar geschaltet werden
- Gemeinsame Teilnehmenden-Verwaltung für manuelle und BOSS-synchronisierte Teilnehmende

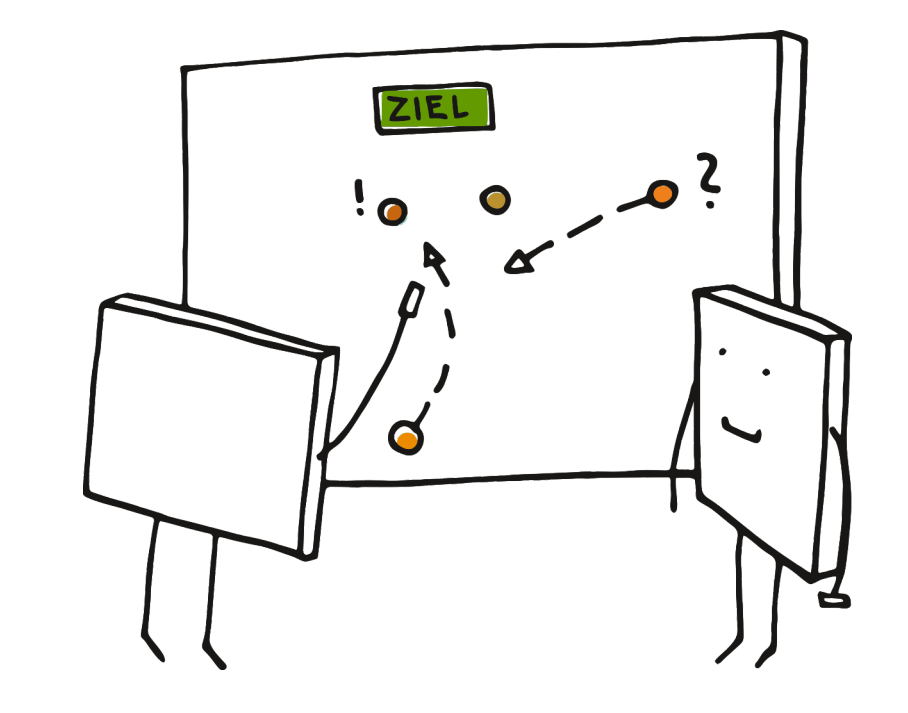

# LMS vs. Prüfungsmoodle

- PM = LMS reduziert auf wesentliche Funktionalitäten:
  - Aufgabe (Text- bzw. Dateiupload)
  - Test (offene und geschlossene Fragen)
  - Befragung (als Feedback-Aktivität)
  - Gruppenwahl
- Bedeutet auch: kein H5P, Scorm etc.
- Foren/Ankündigungen sind einseitig nutzbar: Lehrende—> Studierende
- Videoeinbindung: kleinere Videos über Editor oder Datei

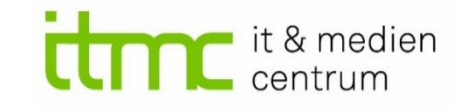

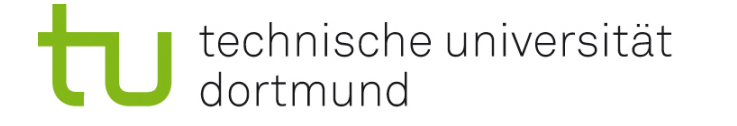

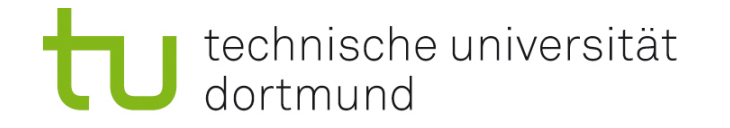

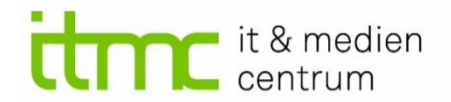

Angepasste Rollen & Rechte im PM

Examiner (Prüfende: Kursverantwortung) Participant (Studierende) BOSS-Participant (Studierende aus BOSS) Organizer (Sekretariate) Assistant (Korrektur/Bewertung)

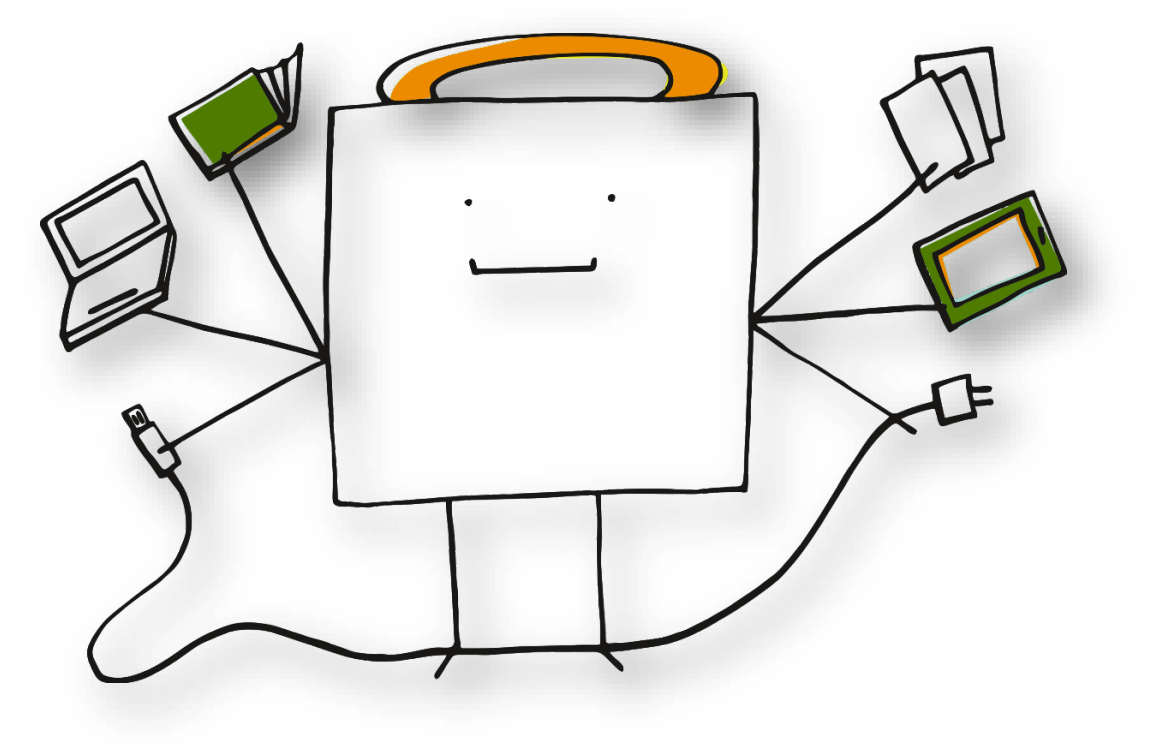

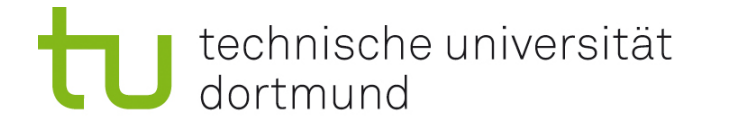

# Login PM: Wie gewohnt

- Per SSO
  - Kurszugriff Möglichkeit 1: Nach einmaligem SSO-Login können Lehrende Studierende dem Prüfungskurs hinzufügen (Rolle: Participant).
  - Kurszugriff Möglichkeit 2: automatisiert via BOSS-Synchro (automat. Rolle: BOSS-Participant)
- UA-Ruhr: mit UA-Ruhr Login. Dann können Lehrende diese dem Prüfungskurs hinzufügen (Rolle: Participant).
- Externe: Lehrende beantragen Accounts über Service Desk. Login, dann können Lehrende diese dem Prüfungskurs hinzufügen (Rolle: Participant).

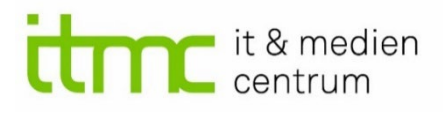

|                 | moodle 🖌 prüfunge                                                          |
|-----------------|----------------------------------------------------------------------------|
|                 |                                                                            |
|                 |                                                                            |
|                 |                                                                            |
|                 |                                                                            |
| Login           |                                                                            |
|                 |                                                                            |
|                 | Login mit UniAccount                                                       |
|                 |                                                                            |
|                 |                                                                            |
|                 |                                                                            |
|                 |                                                                            |
| Sie gehö<br>Sie | ren nicht zur TU Dortmund oder nutzer<br>Ihren UniAccount nicht in Moodle? |
|                 |                                                                            |
|                 | Login ohne UniAccount                                                      |
|                 |                                                                            |

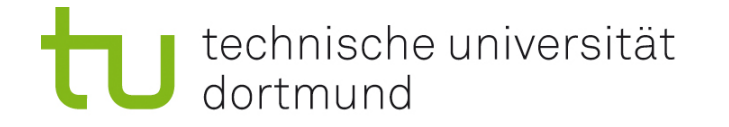

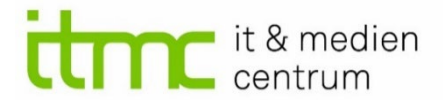

SSO-Login für Alle vor den Prüfungen!

Frühzeitig kommunizieren, dass die **Studierenden** sich **einmal mit SSO am Prüfungsmoodle** anmelden müssen! (Infokurs als

Hinweis: **Auch Lehrende** müssen sich vorab einmal per SSO angemeldet haben!

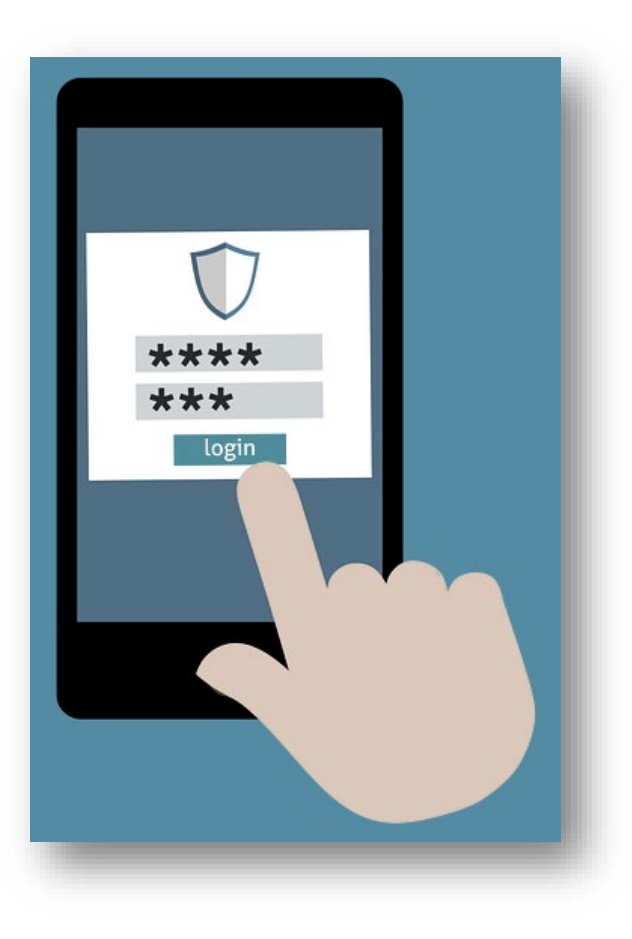

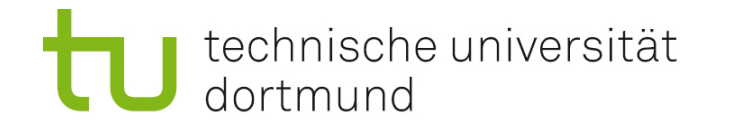

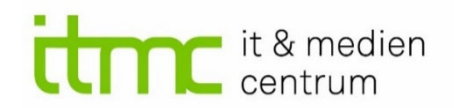

# Musterkurs für Lehrende im PM

- Konfiguration der Eidesstattlichen Versicherung
- Beispiele f
  ür die Aktivit
  äten "Test" und "Aufgabe"
- Informationen zu Rollen und Rechten
- Anleitungen zu relevanten Einstellungen
- Download-Datei Kursvorlage
  - Deutsch und Englisch
  - Wiederherstellung & <u>Verschmelzung</u> mit eigenem Kurs!

Einschreibeschlüssel: beispielhaft\_prüfen

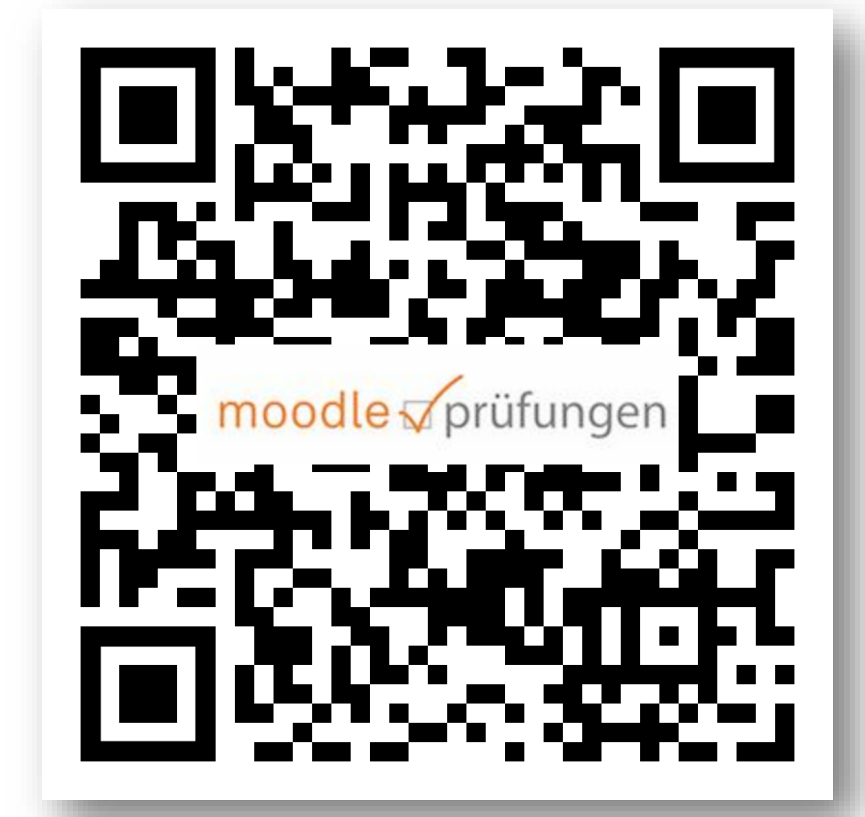

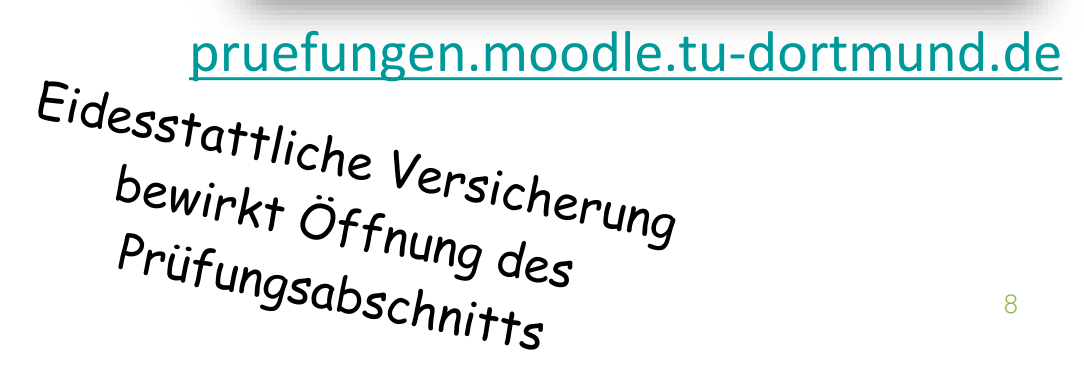

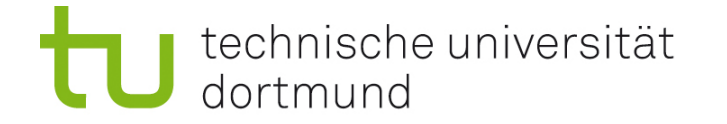

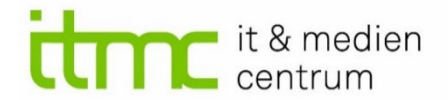

### Feedback? Eindrücke? Gedanken?

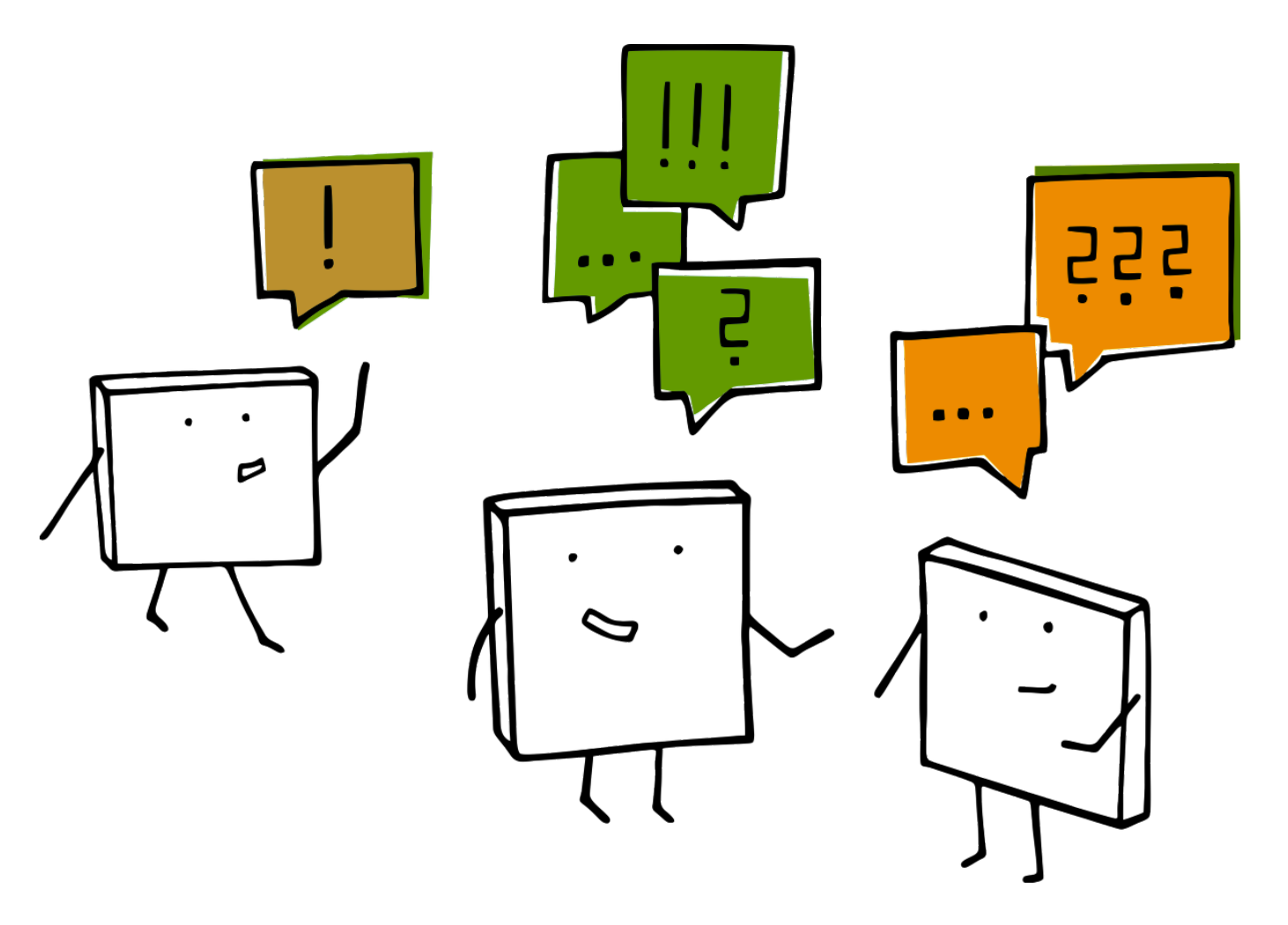

technische universität dortmund

To-Dos

- - Zeigt dem ITMC: Manueller Kurs benötigt oder BOSS-Synchronisation
- Anmeldung im Pr
  üfungsmoodle mit SSO !
- Prüfungskurse im PM bearbeiten

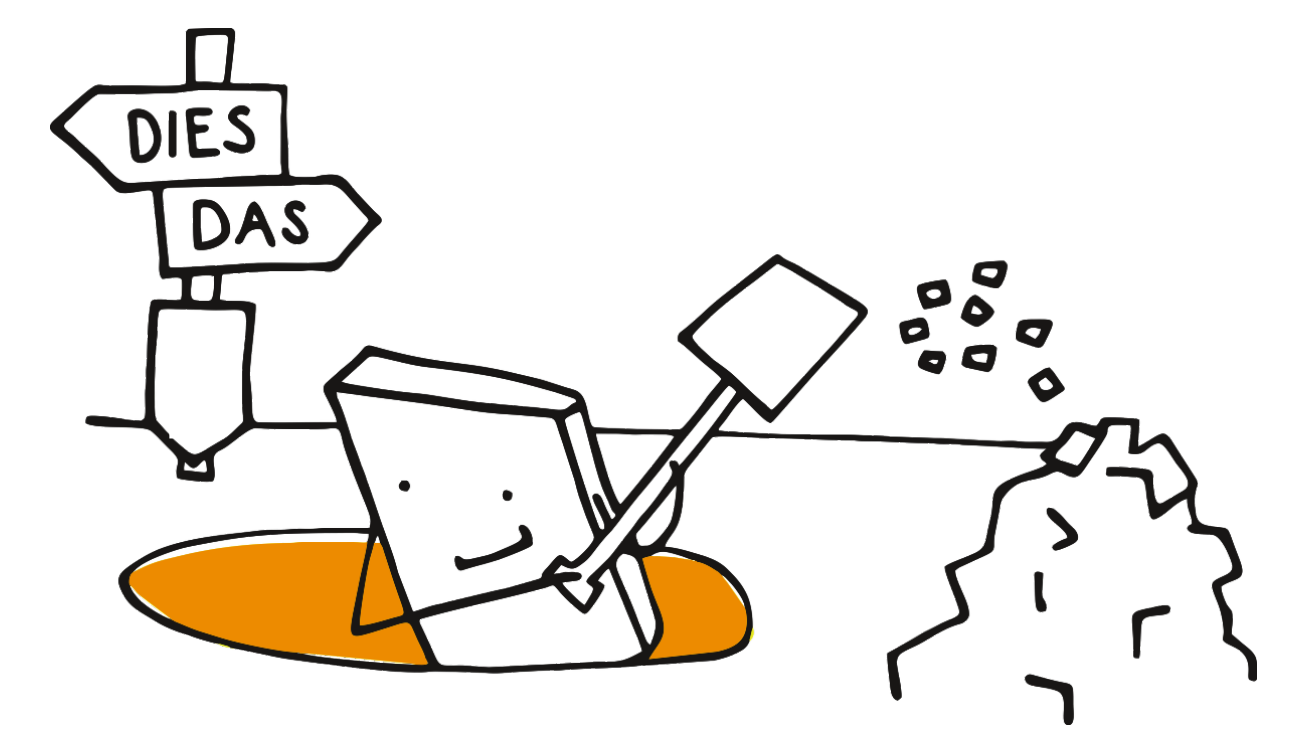

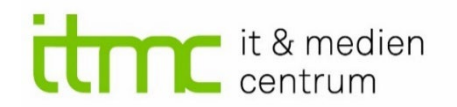

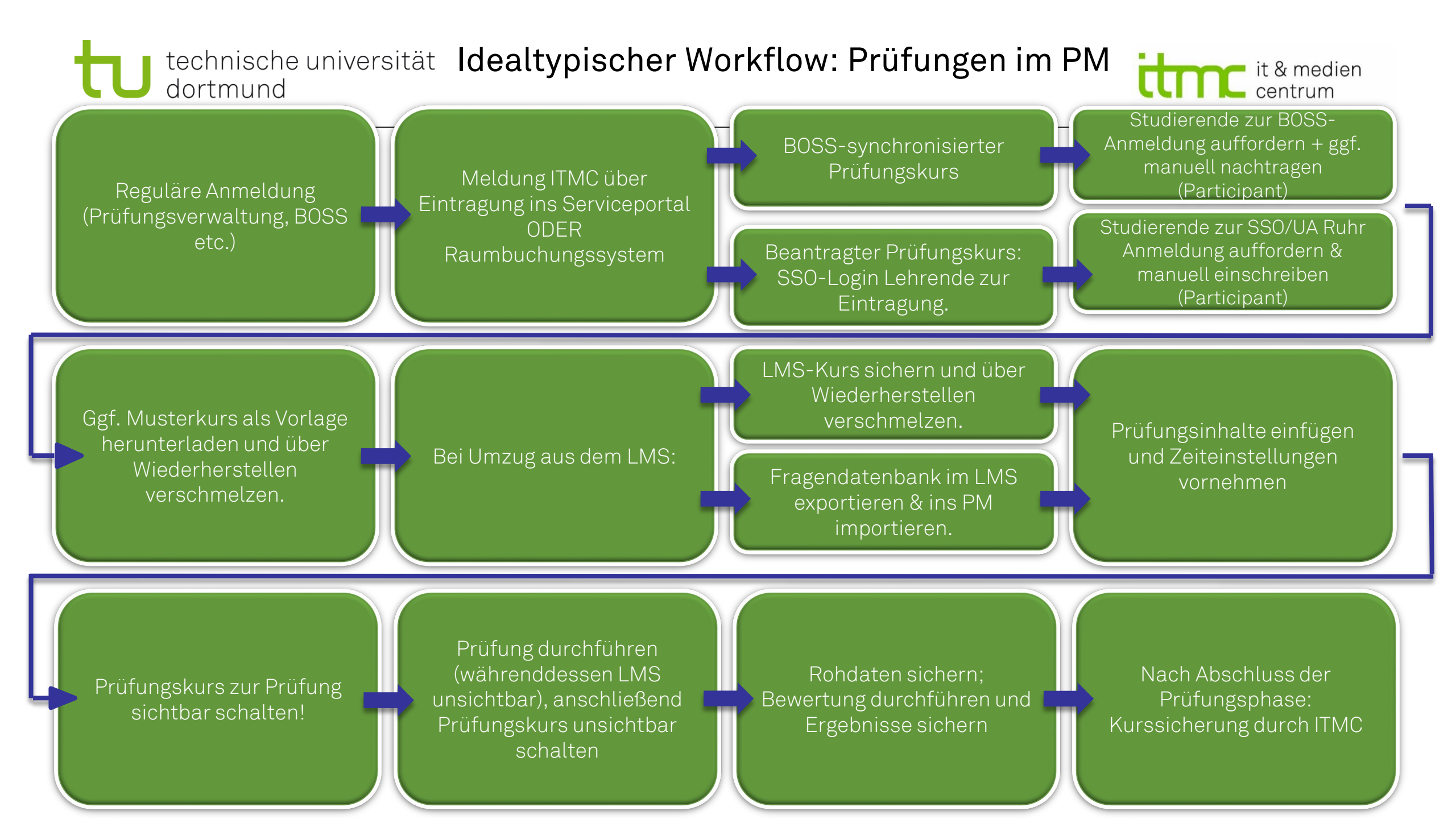

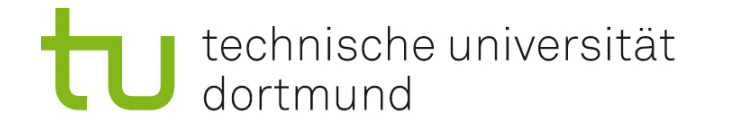

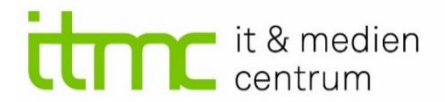

### Pilotphase Prüfungsmoodle

- Anpassungen zur Prüfungsphase SoSe 23 möglich
- Anmerkungen, Hilfen, Beratung gerne unter:

ITMC <a>service.itmc.@tu-dortmund.de</a>

E-Learning Service | E-Prüfungen denise.materna@tu-dortmund.de (Tel. 4592)

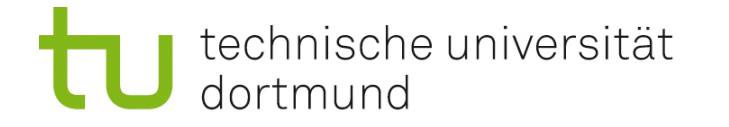

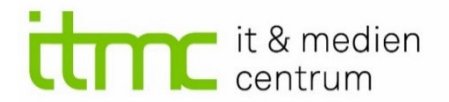

### Infos zu den weiteren Prüfungssystemen

- LPLUS Schulung am Mi. 07.&14.12.
  - Material in Moodle <u>Einführung E-Prüfungsraum</u> (Einschreibeschlüssel digital\_inpräsenz\_prüfen)
- EvaExam Update auf 9.0:
  - Mo. 19.12.2022. EvaExam steht an diesem Tag nicht zur Verfügung!
  - Sie können die neue Version ab dem 20.12.2022 nutzen
  - Schöneres Design und einige neue Features: <u>Release Notes</u>
    - Navigation f
      ür Lehrende
    - Reine Onlineprüfungsbögen: Hotspotfrage
    - Template
    - Prüfung öffnen/schließen im Dashboard
    - Startseite für Studierende: (nach TAN-Eingabe, TAN wird erst bei Prüfungseintritt verbraucht)
      - Eidesstattliche Erklärung
      - Prüfungsdauer bei Zeitlimitierung
      - Countdown bis zur Prüfung bei geplanten Vorgängen

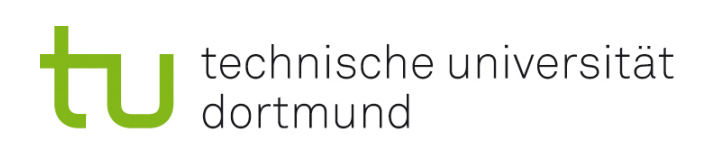

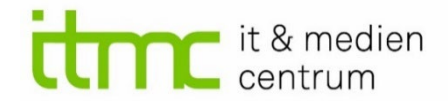

### EvaExam 9.0

#### Benutzeroberfläche Lehrende:

| The formation and the second second s |                                                   |                         |         |                           |                                            |                   |                     |             |             | 2              |              |      |
|----------------------------------------------------------------------------------------------------|---------------------------------------------------|-------------------------|---------|---------------------------|--------------------------------------------|-------------------|---------------------|-------------|-------------|----------------|--------------|------|
| Prüfungsbögen                                                                                                    | Zum Ordner "Püfungsordner_DM" gehörende Prüfungen |                         |         |                           |                                            |                   |                     |             |             |                |              |      |
| Prüfungsbogen anlegen                                                                                                    |                                                   |                         |         |                           |                                            |                   |                     |             |             |                |              |      |
| Prüfungsbogenliste                                                                                                    | Тур                                               | Name                    | Details | Status                    | Vorlage                                    | Erstellt          | Verarbeitet         | Bögen       | Erfasst     | -Scans         | Bericht      |      |
| Fragenbibliothek                                                                                                    | ®                                                 | Schulungsprüfung_Muster | ۲       | Ausgewertet               | Schulungsbogen_Muster                      | 17.01.2022        | 20.01.2022          | <b>E</b> 22 | 1           |                | P ~          | ī    |
| Prüfungen                                                                                                    | đ                                                 | SchulungsÜBUNG          | ۲       | Bereit                    | 🖪 Schulungsbogen_Muster                    | 17.01.2022        |                     | <b>22</b>   | <b>□</b> 0  |                |              |      |
| 🎇 Prüfung anlegen                                                                                                    | ø                                                 | SchulungsQUIZ           | ۲       | Bereit                    | Schulungsbogen_Muster                      | 17.01.2022        |                     | 0           | ₿ 0         |                |              |      |
| C Ordnerliste                                                                                                    | ®                                                 | TestFrageweise          | ۲       | Ausgewertet               | 🛽 Schulungsbogen_Muster                    | 18.01.2022        | 19.01.2022          | <b>22</b>   | 1           |                | × 1          | ī    |
| Püfungsordner_D     Xotenschlüssel                                                                                                    | ال                                                | Schulungsprüfung_Demo   | ۵       | Ausgewertet               | Schulungsbogen_Muster_neu                  | 20.01.2022        | 20.01.2022          | <b>2</b> 2  | 2           |                | 2 ~          | Ĵ    |
| 😵 Gemeinsame Punktevergabe                                                                                                    | ®                                                 | Schulungsprüfung_2_demo | ۲       | Ausgewertet               | Schulungsbogen_2_Demo                      | 24.01.2022        | 26.01.2022          | <b>22</b>   | 1           |                | A ~          | 1    |
| 🚓 Anpassungstool für Notenschlüssel (Plug-in)                                                                                                    | ® <sup>ا</sup>                                    | Schulunsgprüfung_3_demo | ٢       | Ausgewertet               | A Schulungsbogen_2_Muster                  | 26.01.2022        | 26.01.2022          | 22          | 1 2         |                | A ~          |      |
| Verarbeitung<br>✓ Verifikation                                                                                                    | ٩                                                 | TestCopyPasteFreitext   | ۵       | Ausgewertet               | 凶<br>Schulungsbogen_2_Muster               | 31.01.2022        | 16.02.2022          | gi 22       | 1           |                | 2 ~          |      |
|                                                                                                    | ® <sup>1</sup>                                    | Test_simultan_Gruppe1   | Ø       | Ausgewertet               | Schulungsbogen_2_Muster                    | 04.02.2022        | 25.04.2022          | 22          | 1           |                | ₿ ~          |      |
|                                                                                                    | ®                                                 | Test_simultan_Gruppe2   | ø       | Punktevergabe             | Schulungsbogen_2_Muster                    | 04.02.2022        | 02.03.2022          | g 22        | 1           |                |              |      |
|                                                                                                    | ®                                                 | Test_simultan_Gruppe3   | ø       | Bereit                    | Schulungsbogen_2_Muster                    | 04.02.2022        |                     | g 22        | 0           |                |              |      |
| ✓ Dauerhaft ausklappen                                                                                                    | ®                                                 | Test_Downgrade          | ۲       | Ausgewertet               | Cohulungahagan Mustar nau                  | 16.02.2022        | 16.02.2022          | <b>E</b> 14 | 1           |                | B ~          |      |
|                                                                                                    |                                                   |                         |         | Lizenziert an NP Technisc | he Universität Dortmund - NON-PRODUCTION S | YSTEM evaexam - e | vasys V9.0 (2403) - | Copyright © | 2022 evasys | GmbH. Alle Rec | hte vorbehal | ten. |

### Startseite Studierende:

#### ReinerOnlineTestinkl.Zuordnung

#### Prüfungsstart: 06.12.2022, 09:00:00

#### Prüfungsdauer: 15 Minuten

#### Die Prüfung beginnt in:

| 00    | : | 00      | : | 26      |
|-------|---|---------|---|---------|
| Tagen |   | Stunden |   | Minuten |

#### Herzlich Willkommen zu Ihrer Prüfung!

Beachten Sie zunächst die grundsätzlichen Hinweise zur Durchführung:

- Verwenden Sie einen Laptop oder Desktop-PC.
- Stellen Sie eine stabile Internetverbindung sicher.
- Nutzen Sie Chrome, Firefox oder Edge als Browser und schließen Sie alle anderen Fenster und Anwendungen.
- Duplizieren Sie die Startseite nicht, um einen reibungslosen Eintritt in die Prüfung zu gewährleisten.

#### Die Teilnahme an der Prüfung setzt voraus, dass Sie

- angemeldet sind zur Prüfung und diese eigenständig durchführen.
- Sie in der gesundheitlichen Verfassung sind, die Prüfung zu absolvieren.
- die Prüfungsaufgaben nicht ohne die Zustimmung der Prüfungsperson weitergeben bzw. veröffentlichen.

Wenn Sie die nachfolgenden Abfragen bestätigen und der Zugang zur Prüfung freigeschaltet ist, klicken Sie den Button "Prüfung beginnen".

\* Ich versichere an Eides statt, dass ich durch ordnungsgemäße Anmeldung berechtigt bin, die nachfolgende Pr
üfung zu absolvieren, und dass ich sie eigenst
ändig ablegen werde. Mir ist bewusst, dass eine Verletzung der eidesstattlichen Versicherung zur Eigenst
ändigkeit strafrechtliche Konsequenzen hat und als T
äuschungsversuch gewertet wird, der zum Nichtbestehen der Pr
üfung f
ührt.

\* Ich versichere an Eides statt, dass ich in der gesundheitlichen Verfassung bin, die nachfolgende Pr
üfung zu absolvieren.

\* Ich versichere an Eides statt, dass ich die Pr
üfungsaufgaben nicht ohne Zustimmung der Pr
üfungsperson an Dritte weitergeben oder vervielf
ältigen oder diese ver
öffentlichen werde. Mir ist bewusst, dass eine Verletzung dieser eidesstattlichen Versicherung schwerwiegende rechtliche Konsequenzen haben kann.

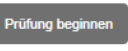

Impressum

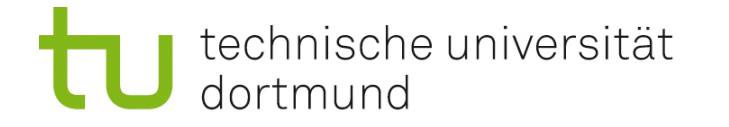

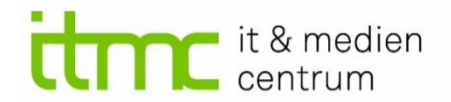

Anmeldung der digitalen Prüfungen

- Im <u>Serviceportal</u> f
  ür <u>alle</u> Moodle und EvaExam Pr
  üfungen <u>au
  ßerhalb des E-</u> <u>Pr
  üfungsraums</u>
- Im <u>Raumbuchungssystem</u> f
  ür <u>alle</u> LPLUS, Moodle und EvaExam <u>im E-</u> <u>Pr
  üfungsraum</u>

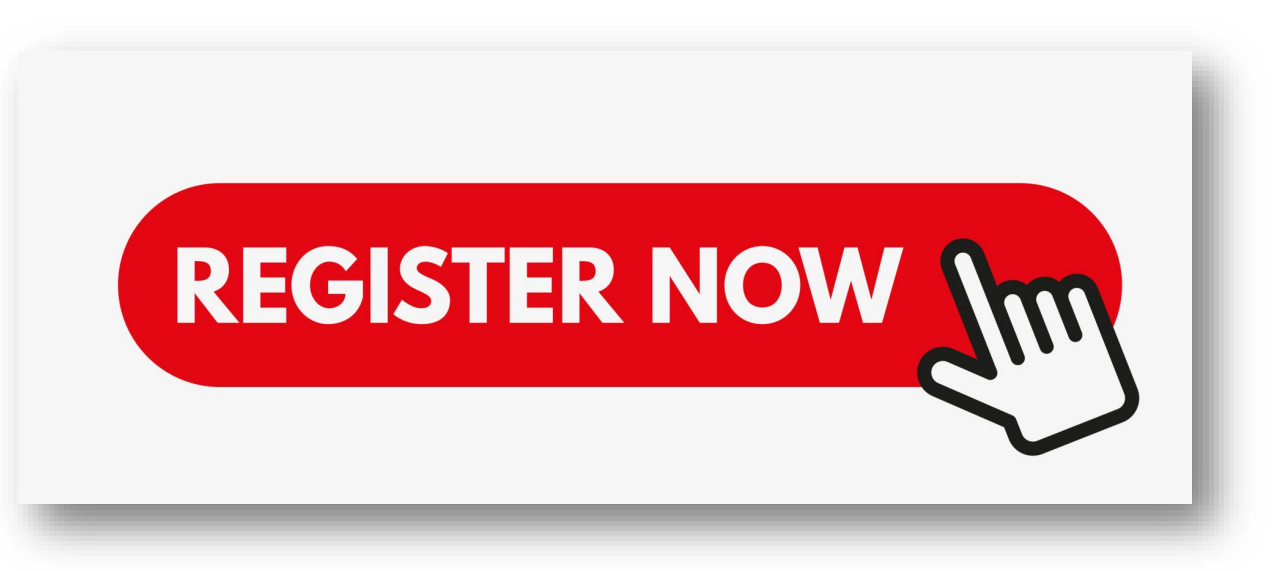